# Activating the pushTAN

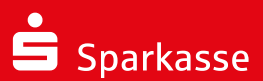

#### 1

Do not start the registration process until you have the registration data available (registration letter or SMS).

You may receive a new opening PIN in a separate letter.

## 2

Install the free S-pushTAN app on your mobile device.

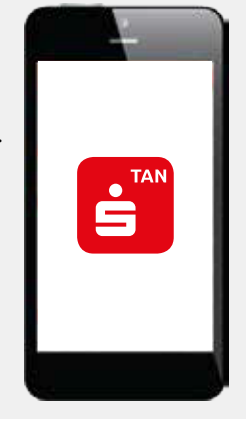

## 3

Start the app and accept access to the data and functions of your device.

Assign a login password.

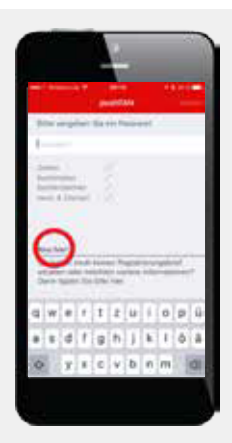

#### 4

#### **Registration via letter:**

Sehr geehrter Herr Max Mustermann

zur Freischaltung ihrer neuen pushTAN-Verbindung Gerät 1 führen Sie bitte folgende Schritte durch:

Scan the QR code shown on the registration letter or enter the registration code manually.

Installieren Sie die kostenfreie S-pushTAH App aus dem App Store auf ihrem mobilen Endger S. Starten Sie die S-pushTAH-App und vergeben Sie ein Passwort. Bestätigen Sie ggl, die Frage, die S-pushTAH-App ihnen push-Mitteilungen senden darf.

n Sie mit der S-pushTAN-App den nachfolgend abgebildeten QR-Code.

#### Or via SMS:

If you received the registration data via SMS, open the link from the SMS using the S-pushTAN app (not using the browser).

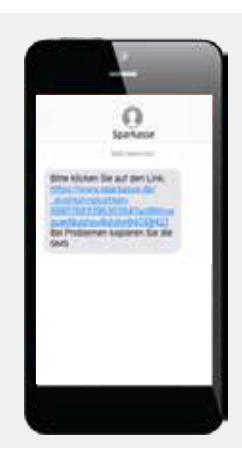

#### 5

Your personal activation code for online banking will now be displayed.

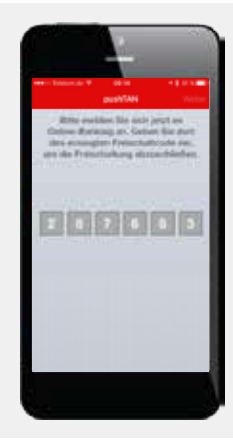

#### 6

Now log into the online banking of your savings bank on your PC, tablet or smartphone (not in the app). To do this, use the login name or the authentication ID sent with the registration letter or your known login details if you received an SMS.

If you received an opening PIN in a separate letter, please use this number to login.

Registrierungsbrief für Ihre neue pushTAN-Verbindung Anmeldename oder Legitimations-ID thiem-push / 3056336170256734 Sehr geehrter Herr Max Mustermann zur Freischaltung Ihrer neuen pushTAN-Verbindung Gerät 1 führen Sie bitte folgende Schritte durch: Tühren Sie bitte loigende Schritte durch: 1. Installieren Sie die kosterfreife zub/Ahr Aop aus dem App Store auf Ihrem mobilen Endgerät. 2. Starten Sie die SpushTAH App und vergeben Sie ein Passwort. Bestätigen Sie ggf. die Frage, ob die SpushTAH App Ihnen push Mittellungen senden dart. S. Stannen Sie mit der SpushTAH App den nachfoliogend abgebildeten QR-Code.

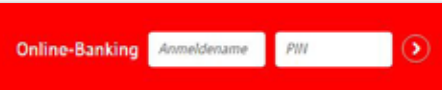

#### 8

Activation is now complete.

If you logged in with a new PIN, you will be asked to change the PIN in online banking. The TAN needed for this will be sent to you via the S-pushTAN app.

Then you can safeguard your orders in online banking using the S-pushTAN app.

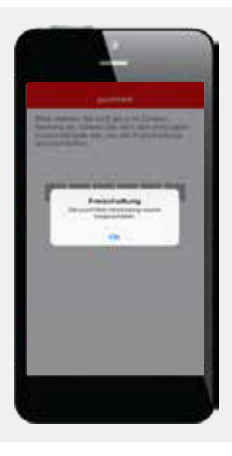

### 7

Click on "activate" in the dialogue box below and enter your personal activation code from step 5.

| - | in the second sector | Anna and a state of the state of the state o | ures.                                                                                                    |
|---|----------------------|----------------------------------------------------------------------------------------------------|----------------------------------------------------------------------------------------------------|
|   |                      |                                                                                                    |                                                                                                    |
|   | Trainfailtean (      | 201903                                                                                                    |                                                                                                    |
|   |                      |                                                                                                    | and the second second se |

#### Important:

If you would like to use the pushTAN method with the Sparkasse app or financial software such as StarMoney, you must configure these for the pushTAN method.

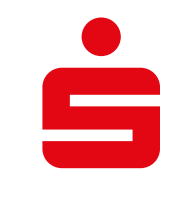